B. TSP による方法

経済学部の学生用計算機室の PC では、TSP(Time Series Processor)という計量経済分析 のために開発されたソフトウェアが利用できる。さまざまな統計手法が利用可能である反 面、Excel などの表計算ソフトと異なり、データや行ないたい分析を、TSP で指定された言 語(コード)で予め記述しておく必要がある。

単回帰を実行するためのコードを例にとってみよう。

```
freq a;
smpl 1989:1 1998:1 ;
load temp ;
27.1 28.6 25.5 27.0 24.8 28.9 29.4 26.0 27.0 27.2
;
load beer ;
601 648 617 614 578 666 697 590 591 559
;
olsq beer c temp ;
end ;
```

上記のコードを解説すると、まず、 でデータのタイプを指定している。freq x ;

で、"x"にデータのタイプを入力する。 年次データであれば"A"を、 四半期データであれば"Q" を、 月次データであれば"M"を、 クロスセクションデータであれば"N"を、 それぞれ入力す る。

次いで でこの記述以降で使用するデータの標本範囲(期間)を指定する。上記では、 1989 年から 1998 年までを使うことを宣言している。

データの入力に使われるのが の <u>load xxx</u>; である。"xxx"には変数名を指定する。デ ータの入力は、次の行から行なう。なお、データは1文字以上のブランク(空白)で区切 って入力し、入力し終わったら、セミコロン";"で終わりを表す。

は回帰分析を行なうための指定である。<u>olsq</u>被説明変数 説明変数のリスト ; の 形で指定する。説明変数のリストも1文字以上のブランクで区切る。なお、"c"という変数 は定数項を示す変数である。

上記のコードを実行した結果が下図である。

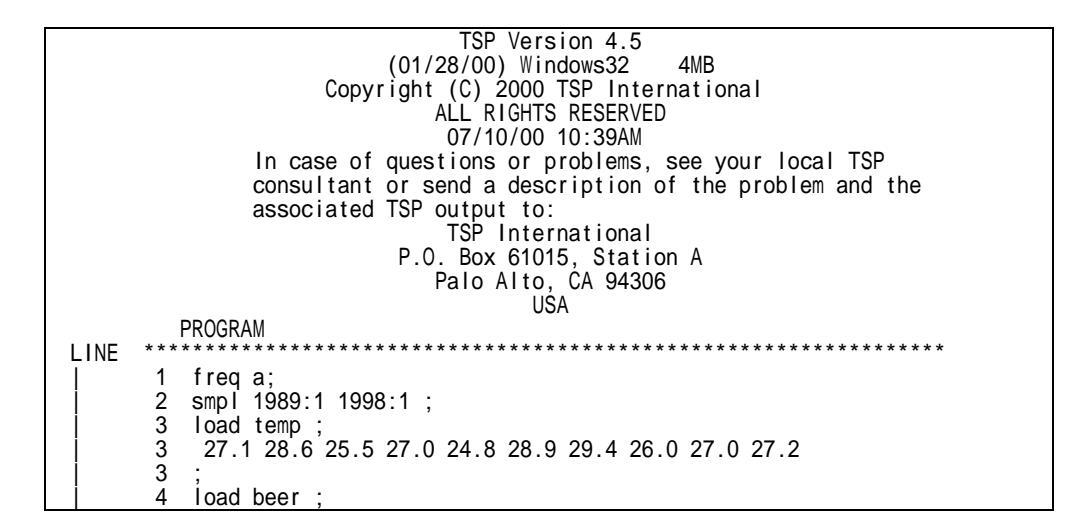

601 648 617 614 578 666 697 590 591 559 4 4 5 olsq beer c temp ; 6 end EXECUTION Current sample: 1989 to 1998 Equation 1 \_\_\_\_\_ Method of estimation = Ordinary Least Squares Dependent variable: BEER Current sample: 1989 to 1998 Number of observations: 10 LM het. test = .211973E-02 [.963] Durbin-Watson = .923392 [.006,.061] Mean of dep. var. = 616.100 Std. dev. of dep. var. = 42.5688 Sum of squared residuals = 6745.24 Jarque-Bera test = .853732 [.653] 
 Std. error of regression = 29.0371
 Ramsey's RESET2 = 7.21864 [.031]

 R-squared = .586407
 F (zero slopes) = 11.3427 [.010]

 Adjusted R-squared = .534708
 Schwarz B.I.C. = 49.0620
 Estimated Standard Variable Coefficient t-statistic P-value Error [.913] 20.0861 177.207 .113348 C TEMP 6.51821 [.010] 21.9526 3.36789 END OF OUTPUT. DATA ARRAY TOTAL MEMORY ITEM: MEMORY USAGE: UNITS: (4-BYTE WORDS) (MEGABYTES) MEMORY ALLOCATED 500000 4.0 MEMORY ACTUALLY REQUIRED : CURRENT VARIABLE STORAGE : 380 2.1 260

なお、TSP で使われる言語(コード)の詳細については、和合・伴(1995)や縄田(1997) を参照されたい。

学生用計算機室で TSP を使う方法のうち、便利なものは、コードを「秀丸エディタ」で 入力し、「秀丸エディタ」の「マクロ」機能を使って TSP を実行させる方法である。この詳 細については、「大阪大学大学院経済学研究科・経済学部」のホームページから、「コンピ ュータ室のホームページ」(URL <u>http://www.econ.osaka-u.ac.jp/econ/net/index.html</u>) 「ソフトウェアの利用ガイド」 「利用できるソフトウェア」の「TSP」の欄を選択し、「秀 丸エディタから TSP を利用する方法」を参照すること。

【参考文献】

和合肇・伴金美(1995)、『TSP による経済データの分析 第2版』、東京大学出版会。 縄田和満(1997)、『TSP による計量経済分析』、朝倉書店。